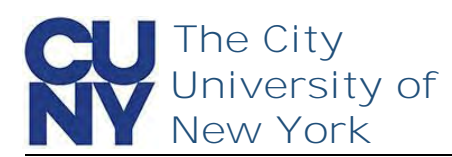

Use the Manage your CUNY Login Account functions to change your password, security questions, email address and phone number.

To change your CUNY Login account security questions...

|                                                                                            | CUNY Login                                                                                                    |
|--------------------------------------------------------------------------------------------|----------------------------------------------------------------------------------------------------|
| 1. Navigate to<br>managelogin.cuny.edu                                                     | Welcome to CUNY Login Account<br>Self-Service                                                                                                    |
| 2. Select the Manage your                                                                  | Select your options from the menu below.                                                                                                    |
| CUNY Login Account link                                                                    | New Account<br>Activate Your CUNY Login<br>Account Assistance<br>Forgot Your CUNY Login?<br>Forgot Your Password?                                                            |
|                                                                                            | Manage your CUNY Login Account                                                                                                    |
| <ol> <li>Enter your CUNY Login<br/>credentials</li> <li>Click the Log in button</li> </ol> | Log in with your CUNY Login credentials<br>(CUNYfirst Username@login.cuny.edu and CUNYfirst Password)<br>Username<br>studious.student11@login.cuny.edu<br>Password<br>Log in |
|                                                                                            | CUNY Login                                                                                                    |
|                                                                                            | Account Self-Service                                                                                                    |
|                                                                                            | Self-Service Menu<br>Chandra Cherry                                                                                                    |
| 1. Click the Change Security<br>Questions link                                             | Update your CUNY Login account by selecting<br>one of the menu options that follow.                                                                                          |
|                                                                                            | Change Password     Change Security Questions     Change Email Address     Change Mobile Phone Number  Logoff                                                                |

- 1. Navigate to managelogin.cun
- 2. Select the Manag **CUNY Login Acco**

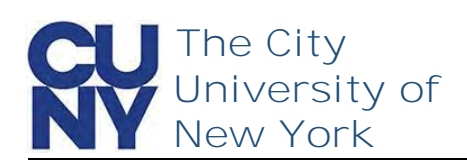

Select and answer five security challenge questions. Be sure to choose questions in which the answers are meaningful, easy to remember and concise

Note: The responses you enter are *not* cASE Sensitive.

- 1. Select desired question
- 2. Enter the answer
- Repeat until all five
   Question and Answer fields have been completed
- 4. Click Continue

| Change Security Questions and<br>Answers                                                      |    |
|-----------------------------------------------------------------------------------------------|----|
| Select and answer 5 security questions in the fields that follow.                             |    |
| Please note:<br>- Five questions and answers are required<br>- Answers are not case sensitive |    |
| All fields are required.                                                                      |    |
| Question 1                                                                                    |    |
| Who was your first employer?                                                                  | ~  |
| Answer                                                                                        |    |
| Mickey Dees                                                                                   |    |
| Question 2                                                                                    |    |
| In what city was your father born?                                                            | ~  |
| Answer                                                                                        | _  |
| Atlantis                                                                                      |    |
| A and a second from the second                                                                |    |
| Question 4                                                                                    |    |
| What is your paternal grandfather's first name?                                               | Y  |
| Answer                                                                                        |    |
| Ra's                                                                                          |    |
| Question 5                                                                                    |    |
| What is your favorite book?                                                                   | ~  |
| Answer                                                                                        |    |
| The Dark Knight                                                                               | ×  |
| Logoff                                                                                        | ue |

The Change Successful message appears stating that a confirmation has been sent via email.

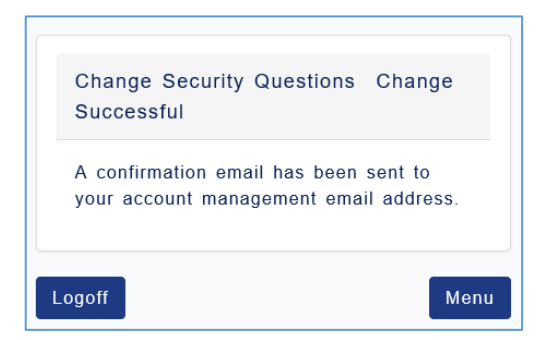

## **End of Procedure**